# Instructivo de Pago UNL – Sistema Mercurio

Este sencillo instructivo refleja los pasos para realizar pagos por parte de Agentes externos a la UNL mediante el sistema Mercurio.

#### 1. URL Pública

El primer paso es recibir por parte de la Unidad Académica o Dependencia un aviso donde confirme la disponibilidad del concepto a pagar para que pueda abonar el mismo.

Una vez recibido el aviso, para poder realizar el pago, se debe ingresar a: <u>https://servicios.unl.edu.ar/mdcobro/</u>. En esta URL, colocando su DNI, podrá acceder a la información personal y a los conceptos a pagar cargados por la UNL con la respectiva información.

| UNL       | UNIVERSIDAD NACIONAL<br>DEL LITORAL<br>SANTA FE, ARGENTINA |                                               |                                                      |               |             | MERCURIO  |    |
|-----------|------------------------------------------------------------|-----------------------------------------------|------------------------------------------------------|---------------|-------------|-----------|----|
|           |                                                            | Conceptos Número de documento Do soy un robot | L<br>RecAPTORA<br>Privacidad - Condiciones<br>Buscar |               |             |           |    |
| Persona   |                                                            |                                               |                                                      |               |             |           |    |
| Documento |                                                            | DNI 34177484                                  |                                                      |               |             |           |    |
| Nombre    |                                                            | Ramb, Andrés                                  |                                                      |               |             |           |    |
| Email     |                                                            | aramb@unl.edu.ar                              |                                                      |               |             |           |    |
| XXXX      |                                                            |                                               |                                                      |               |             |           | XX |
| Conceptos |                                                            |                                               |                                                      |               |             |           |    |
| Entidad   | Servicio                                                   | Período                                       | Cuota                                                | Fecha de alta | Vencimiento | Importe   |    |
| GTEC      | -                                                          | 10/2017                                       | 1                                                    | 31/12/2017    | 31/12/2017  | \$ 100,00 | Θ  |
| UNL       | TASAS-Cert. Anal. (Certificado Analítico)                  | 12/2017                                       | 1                                                    | 14/12/2017    | 13/01/2018  | \$ 160,00 | Θ  |

Ingresando en el boton podrá ver la información particular de cada concepto y los medios de cobranza disponibles detallados a continuación (tenga en cuenta que puede **no tener habilitado** alguno de los siguentes medios de cobranza).

| Persona                  |                               |                                 |                      |            |                    |
|--------------------------|-------------------------------|---------------------------------|----------------------|------------|--------------------|
| Documento                |                               | DNI 34177484                    |                      |            |                    |
| Nombre                   |                               | Ramb, Andrés                    |                      |            |                    |
| Email                    |                               | aramb@unl.edu.ar                |                      |            |                    |
|                          |                               |                                 |                      |            |                    |
| Información del Concepto |                               |                                 |                      |            |                    |
| Entidad                  | GTEC                          |                                 | Servicio             | -          |                    |
| Cuota                    | 1                             |                                 | Período              | 10/2017    |                    |
| Fecha de emisión         | 31/12/2017                    |                                 | Fecha de vencimiento | 31/12/2017 |                    |
| Detalle                  | Pago necesario para cursado E | Especialización antes del 15/11 |                      |            |                    |
|                          |                               |                                 |                      |            | Importe: \$ 100,00 |

### Todo Pago

Esta opción permite registrar su pago en tiempo real. Acceda a TODO PAGO y complete la información del formulario. Se puede pagar con tarjeta de crédito, débito o billetera electrónica. Recuerde que, por razones de seguridad, este sitio no almacenará los datos de pago (nros. de tarjetas de crédito o débito) que ud. suministre al sistema.

| P PAGO | TODO PAGO - Pago online         Esta opción permite registrar su pago en tiempo real.         Acceda a TODO PAGO y complete la información del formulario.         Se puede pagar con tarjeta de crédito, débito o billetera electrónica.         Recuerde que, por razones de seguridad, este sitio no almacenará los datos de pago (nros. de tarjetas de crédito o débito) que ud. suministro de         Imaginaria         Imaginaria         Recuerde que, por razones de seguridad, este sitio no almacenará los datos de pago (nros. de tarjetas de crédito o débito) que ud. suministro de         Imaginaria         Imaginaria         Imaginaria         Imaginaria         Imaginaria         Imaginaria         Imaginaria                                                                                                    |
|--------|----------------------------------------------------------------------------------------------------|
|        | Tarjetas de débito                                                                                                    |
|        | VISA       Image: Second second second |

### Link Pagos – Red Link

Para proceder al pago por este medio, su concepto a abonar estará disponible a partir de las 48 hs. hábiles del inició de su trámite.

- 1. Acceda al Home Banking del banco donde posea cuenta o a Link Pagos (www.linkpagos.com.ar).
- 2. Seleccione la Entidad Bancaria adherida al sistema.
- 3. Ingresar el usuario y la clave del Homebanking
- 4. Ingresar a la opción "Link Pagos " en el menú principal y luego "Pago de Impuestos y Servicios".
- 5. Selección e ingreso de datos para el pago:
  - a. Rubro (Instituciones Educativas)
  - b. Institución (Universidad Nacional del Litoral)
  - c. Código de pago electrónico (Número de documento del alumno sin puntos ni espacios).
- 6. Seleccione o ingrese el importe a abonar.

Confirmación del pago: confirme la operación ingresando nuevamente su clave de homebanking o el segundo factor de autenticación (Tarjeta de coordenadas o Token). Luego el sistema mostrara una constancia válida como comprobante de pago que puede ser impreso en el momento y quedara registrado en los pagos efectuados.

## Una vez que el servicio quede vinculado o adherido los distintos vencimientos próximos apareceran automáticamente.

| LINK | RED LINK - Pago Electrónico<br>www.linkpagos.com.ar                                                                                                    |
|------|----------------------------------------------------------------------------------------------------|
|      | Para proceder al pago por este medio, su concepto a abonar estará disponible a partir de las 48 hs. hábiles del inició de su trámite.  1. Buscar en la página el acceso para Link pagos o Acceda al Home Banking 2. Selecciono la Entidad Bancaria adherida al sistema 3. Ingresar el usuario y la clave del Homebanking 4. Ingresar a la opción "Link Pagos o Maceda al estema "Pago de Impuestos y Servicios". 5. Selección e ingreso de datos para el pago: o Seleccione el rubo (Instituciones Educativas) o Iuego la institución (Universidad Nacional del Litoral) o Inalmente, Ingrese el código de pago electrónico (Número de documento del alumno sin puntos ni espacios). 6. Seleccione o imprese a abonar. 7. Confirmación del pago: confirme la operación ingresando nuevamente su clave de homebanking o el segundo factor de autenticación (Tarjeta de coordenadas o Token). Luego el sistema mostrara una constancia válida como comprobante de pago que puede ser impreso en el momento y quedara registrado en los pagos |
|      | Una vez que el servicio quede vinculado o adherido los distintos vencimientos próximos apareceran automáticamente.                                                                                                    |

### Pago mis Cuentas – Red Banelco

Para proceder al pago por este medio, su concepto a abonar estará disponible a partir de las 48 hs. hábiles del inició de su trámite.

- 1. Acceda al Home Banking del banco donde posea cuenta de la Red Banelco o a Pago Mis Cuentas (www.pagomiscuentas.com).
- 2. Si ingreso a "Pago Mis Cuentas", seleccione la Entidad Bancaria adherida al sistema.
- 3. Ingresar el usuario y la clave del Homebanking
- 4. Ingresar a la opción "Pagos > Pago de Servicios" en el menú principal.
- 5. Selección e ingreso de datos para el pago:
  - a. Rubro (Establecimientos educativos)
  - b. Institución (Univ Nac del Litoral)
  - c. Código de pago electrónico (Número de documento del alumno sin puntos ni espacios).
- 6. Seleccione o ingrese el importe a abonar.

Confirmación del pago: confirme la operación ingresando nuevamente su clave de homebanking o el segundo factor de autenticación (Tarjeta de coordenadas o Token). Luego el sistema mostrara una constancia válida como comprobante de pago que puede ser impreso en el momento y quedara registrado en los pagos efectuados.

Una vez que el servicio quede vinculado o adherido los distintos vencimientos próximos apareceran automáticamente.

| =PagoMisCuentas | PAGO MIS CUENTAS - Pago Electrónico                                                                                                    |  |  |  |  |
|-----------------|----------------------------------------------------------------------------------------------------|--|--|--|--|
|                 | <ul> <li>Para proceder al pago por este medio, su concepto a abonar estará disponible a partir de las 48 hs. hábiles del inició de su trámite.</li> <li>I. Buscar en la página el acceso para "Pago Mis Cuentas" o Acceda al Home Banking - RED BANELCO</li> <li>2. Si ingreso a "Pago Mis Cuentas", seleccione la Entidad Bancaria adherida al sistema</li> <li>3. Ingresar el usuario y la clave del Homebanking</li> <li>4. Ingresar el usuario y la clave del Homebanking</li> <li>5. Selección e ingreso de datos para un nuevo pago:</li> <li>Selección el rubro (Establecimientos Educativos)</li> <li>Buscar la institución (Univ Nac del Litoral)</li> <li>finalmente, ingrese el código de pago electrónico (Número de documento del alumno sin puntos ni espacios).</li> <li>6. Seleccione o ingrese el Importe a abonar.</li> <li>7. Confirmación del pago: confirme la operación ingresando nuevamente su clave de homebanking o el segundo factor de autenticación (Tarjeta de coordenadas o Token). Luego el sistema mostrara una constancia válida como comprobante de pago que puede ser impreso en el momento y quedara registrado en los pagos efectuados.</li> </ul> |  |  |  |  |
|                 | Una vez que el servicio quede vinculado o adherido los distintos vencimientos próximos apareceran automáticamente.                                                                                                    |  |  |  |  |

## Bica Ágil

Permite el pago en efectivo en las bocas de cobro disponibles en la provincia de Santa Fe (aprox. 270 en la ciudad de Santa Fe y alrededores).

Para proceder al pago por este medio, su concepto a abonar estará disponible a partir de las 48 hs. hábiles del inició de su trámite.

- 1. La persona debe ir hasta un centro de cobro
- 2. Mencionar la entidad, Universidad Nacional del Litoral, y lo que desea pagar
- 3. La única información requerida al momento del pago será el número de documento de la persona correspondiente al pago que desea realizar.

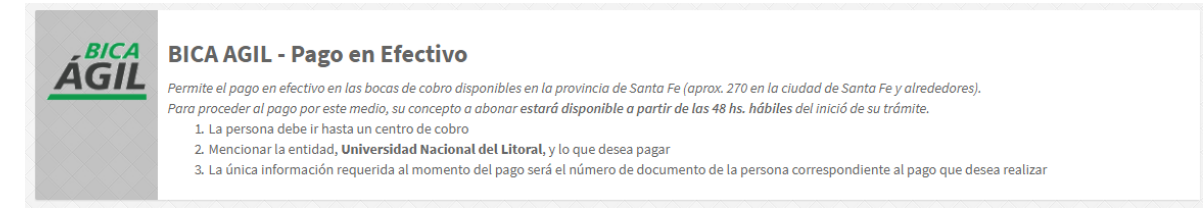